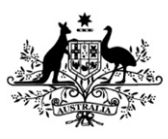

Australian Government

Department of Employment and Workplace Relations

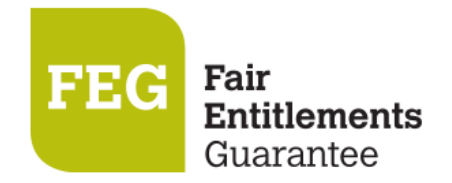

# **FEG IP Online Help Guide**

# **Table of Contents**

| 1 | Logir | 15                                       |
|---|-------|------------------------------------------|
|   | 1.1   | Landing page5                            |
| 2 | My D  | ashboard6                                |
|   | 2.1   | Navigation pane7                         |
| 3 | Mana  | age Cases                                |
|   | 3.1   | Searching for a case9                    |
|   | 3.2   | Status of a case10                       |
|   | 3.3   | Reassign a case10                        |
|   | 3.4   | Assign a new liaison10                   |
|   | 3.5   | Remove a liaison10                       |
| 4 | Mana  | age Claims11                             |
|   | 4.1   | Searching for a claim11                  |
| 5 | Mana  | age Tasks13                              |
|   | 5.1   | Creating a task for a case13             |
|   | 5.2   | Creating a task for a claim14            |
|   | 5.3   | Selecting a task14                       |
|   | 5.4   | Searching for a task14                   |
|   | 5.5   | Status of task16                         |
|   | 5.6   | Accessing questionnaires through tasks16 |
|   | 5.7   | Uploading a file to a task16             |
|   | 5.8   | Removing an uploaded file from a task17  |
|   | 5.9   | Assigning a task17                       |
|   | 5.10  | Creating comments for a task17           |
|   | 5.11  | Deleting an IP created Task18            |
|   | 5.12  | Submitting a task                        |
|   | 5.13  | Requesting approval of a task19          |
|   | 5.14  | Approving and rejecting a task19         |
|   | 5.15  | Complete a task                          |
| 6 | Ques  | tionnaires21                             |
|   | 6.1   | Accessing questionnaires21               |
|   | 6.2   | Editing the questionnaire21              |
|   | 6.3   | Viewing questionnaires22                 |

| 7  | Verif | ication Spreadsheet Task                       | 23 |
|----|-------|------------------------------------------------|----|
|    | 7.1   | Accessing the verification spreadsheet         | 23 |
|    | 7.2   | Uploading a completed verification spreadsheet | 24 |
|    | 7.3   | Error and warning flags                        | 24 |
|    | 7.4   | Editing the verification spreadsheet           | 25 |
|    | 7.5   | Submitting the verification spreadsheet        | 25 |
|    | 7.6   | Opting out                                     | 25 |
| 8  | Mess  | aging                                          | 26 |
|    | 8.1   | Creating a message                             | 26 |
|    | 8.2   | Selecting a message                            | 26 |
|    | 8.3   | Searching for a message                        | 27 |
|    | 8.4   | Status of a message                            | 27 |
|    | 8.5   | Uploading a file to a message                  | 28 |
|    | 8.6   | Removing an uploaded file from a message       | 28 |
|    | 8.7   | Creating message text                          | 28 |
|    | 8.8   | Deleting a message                             | 29 |
|    | 8.9   | Submitting a message                           | 29 |
|    | 8.10  | Complete a message                             | 30 |
| 9  | Mana  | age Correspondence                             | 31 |
|    | 9.1   | Searching for correspondence                   | 31 |
| 10 | Mana  | age eCitizen Account                           | 32 |
|    | 10.1  | eCitizen website                               | 32 |
| 11 | User  | Account Management                             | 33 |
|    | Setti | ngs > Teams Search                             | 33 |
|    | Setti | ngs > User Search                              | 33 |
|    | 11.1  | Create users                                   | 34 |
|    | 11.2  | Linking eCitizen accounts                      | 35 |
|    | 11.3  | Maintaining a user                             | 35 |
|    | 11.4  | Update user details                            | 36 |
|    | 11.5  | User permissions                               | 36 |
|    |       | System Administrator                           | 36 |
|    |       | Maintain Users                                 | 36 |
|    |       | Maintain Teams                                 | 36 |
|    |       | Action Tasks                                   | 36 |
|    |       | Assign Tasks                                   | 36 |
|    |       | Submit Task                                    | 37 |
|    |       | Maintain Case Assignments                      | 37 |

|    | 11.6 Create teams                           |
|----|---------------------------------------------|
|    | 11.7 Maintaining a team                     |
|    | 11.8 Assign a user to a team                |
|    | 11.9 Assign a primary contact to a team     |
|    | 11.10 Update team details                   |
|    | 11.11 Deactivate a team                     |
|    | 11.12 Task workflow                         |
| 12 | Exportable Reports                          |
|    | 12.1 Generating a report40                  |
| 13 | Manage Verification Spreadsheet Templates41 |
|    | 13.1 Creating a template                    |
|    | 13.2 Creating mapping definitions           |
|    | 13.3 Finalising template setup42            |
|    | 13.4 Managing templates                     |
|    | 13.5 Searching for a template               |
| 14 | Resource Centre                             |
|    | 14.1 Searching documents                    |
|    | 14.2 Viewing documents                      |
|    | 14.3 Viewing links                          |

# 1 Login

To log in, go to <u>FEG IP Online</u>. It is recommended the above link is bookmarked (ie: add to Favourites), or that insolvency practitioners (IPs) navigate to the Information for Insolvency Practitioner section of the page <u>Fair</u> <u>Entitlements Guarantee</u> to access FEG IP Online in future instances.

The landing page provides basic information about FEG, how the Department of Employment and Workplace Relations (department) and IPs interact in administering FEG claims, and contact details for the department.

# 1.1 Landing page

| Welcome to FEG IP Online<br>RG 9 Online is the system the Department of Jobs and Small Business and insulvery productorers use to exchange information indexing to claims for eastance under the free Entelements Garantees (FC)<br>Programme.                                                                                                    | Login<br>To lay less FIGS P Online, you will need your eColons lagin trademials.<br>•Colons lagin<br>Programs Desiration |
|----------------------------------------------------------------------------------------------------|----------------------------------------------------------------------------------------------------|
| What is FEG                                                                                                    |                                                                                                    |
| HG is a submer to assist employees whose employment has anded due to an insubmery went with their employee. HG provides financial exclanance, called an advance, to cover certain employment<br>entitlements that are cared.<br>HG is a logitable scheme established under the Fair Feellements Guarantee Act 2012 which commenced on 5 December 2012.                                                                                                    | Veed baset and<br>0) 1340 040<br>1550 Didnet globa groww<br>1550 Didnet globa groww<br>1550 Didnet globa groww           |
| Working Together                                                                                                    | Heig Gade C                                                                                                    |
| The Department of yiels and Small Business relies on a productive partnership with insolvency practitioners to administer assistance under the HSG Ac. The mutual elgence for the department and<br>insolvency practitioners is to servic Academy targeter to:<br>• determine many partnership within targets of the department of the department and the targets of the department of the department and<br>• determine many partnership within targets of the department of the department assistance under the HSG Ac. The mutual elgence for the department and<br>• determine many partnership within targets of the department of the department and the department and the department of the department of the departme |                                                                                                    |

To log in you will need to create an eCitizen account. This can be initiated by the system administrator for your firm or the department. To request that the department initiate creation of your eCitizen account please email <u>FEGIPOnline@dewr.gov.au</u> or contact the FEG IP Hotline on (02) 6240 0440. Please note further information about account creation is available in the <u>User Account Management</u> section at chapter 11.

**Note:** the link contained in the initial account activation email sent from eCitizen should not be re-used as it is designed for one-time use only and expires after 72 hours.

To login to your account:

- 1. Click the **eCitizen Login** button under the *Login* heading.
- 2. On the eCitizen Login page enter your username and password and click Login.

**Note:** if you work across a number of offices (e.g. Sydney, Melbourne and Brisbane), and your eCitizen account is linked to more than one office, you have the option to select the office you wish to log into.

# 2 My Dashboard

Once you have successfully logged in you will be directed to My Dashboard page.

| ₩ ≅ ≌ Ш ≪ 0                                                                                                    | 4                                                                                                    |
|----------------------------------------------------------------------------------------------------|----------------------------------------------------------------------------------------------------|
| My Dashboard 🔻                                                                                                    |                                                                                                    |
| My Tasks                                                                                                    | Notice Board                                                                                                    |
| Overdue (19) View<br>New (10) View<br>New (10) View<br>Verification Spreadsheet<br>1<br>bed of Lineerstaing - Liquidation 1<br>Hood of Debt 1<br>View (10) View<br>Verification Spreadsheet 1<br>Hood of Debt 1<br>View (10) View<br>Verification Spreadsheet 1<br>Hood of Debt 1<br>View (10) View<br>(10) View<br>Verification Report 1<br>View (10) View<br>(10) View<br>(10) V | <section-header><text><text><text><section-header><text><text><text><text><text><text><text><text><text><text></text></text></text></text></text></text></text></text></text></text></section-header></text></text></text></section-header> |
| Active Case List                                                                                                    | Tasks For Approval                                                                                                    |

Using the drop-down options you can select to view My Dashboard or Firm Dashboard.

My Dashboard displays the following:

- tasks assigned to you and your team
- tasks you have created
- messages you have created
- messages you have sent and received
- the stage these tasks are in (overdue, new, in progress, approved)
- all active cases assigned to you and your team
- tasks assigned for approval to you and other users with the same role permission
- notice board articles.

Firm Dashboard displays the following:

- tasks assigned to your firm
- the stage these tasks are in (overdue, new, in progress, approved)
- messages created by the firm
- messages the firm has sent and received
- all active cases assigned to you and your team
- tasks assigned for approval to you and other users with the same role permission
- notice board articles.

Note: all fields within the page are dynamic allowing you to drill into specifics.

The *Notice Board* contains communications that are typically short-form messages. Clicking on the heading directs the user to another tab containing the full message content.

# 2.1 Navigation pane

The navigation pane is displayed in the top left of the landing page.

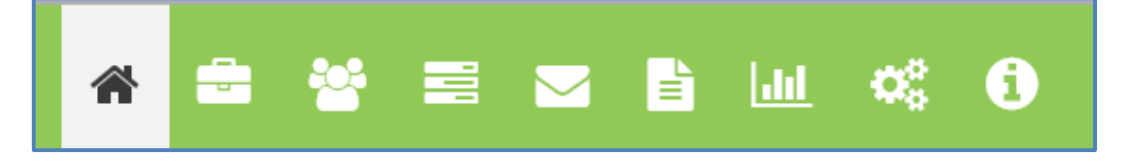

The navigation pane allows you to navigate directly to the following options:

| * | The home icon takes you to My Dashboard   |
|---|-------------------------------------------|
|   | The case icon takes you to Manage Cases   |
| * | The claim icon takes you to Manage Claims |
|   | The task icon takes you to Manage Tasks   |

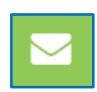

The messaging icon takes you to Message Search

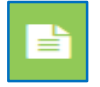

The correspondence icon takes you to Manage Correspondence

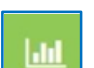

The reports icon takes you to Reports

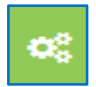

The settings icon allows you to Manage Teams, Manage Users, manage Task Workflow and Manage Templates

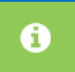

The resource centre icon takes you to the Resource Centre to view FEG related information and guides.

# 3 Manage Cases

The Case Search page allows you to search cases assigned to your firm.

| 14                                        |                |                    |                 |                       |                | FEG IP<br>Online |
|-------------------------------------------|----------------|--------------------|-----------------|-----------------------|----------------|------------------|
| ase                                       | Search         |                    |                 |                       |                |                  |
| Case Se                                   | arch Criteria  | T<br>Name © Tradir | ig Name 🕕 ACN 👌 | ABN © Insolvency Date | Assigned Users | Actions          |
| egal Name<br>NA<br>ADN<br>Insolvency Data | - JUS 0000000  |                    |                 |                       | ve             | Manage           |
| Assigned<br>Users                         | Select options |                    |                 |                       |                | Active Manage    |
| Assigned<br>Teams                         | Select options |                    |                 |                       |                | Active Manage    |
| Status                                    | Active         |                    |                 |                       |                | ACIVE Manage     |

This function allows you to search by *Legal name*, *Trading name*, etc. as shown below.

**Note:** if a search returns no result, try leaving the *Status* field empty. You can use the *Reset* button to clear previous search parameters.

| Legal Name                                       |                                                  |  |
|--------------------------------------------------|--------------------------------------------------|--|
| Trading<br>Name                                  |                                                  |  |
| ACN                                              |                                                  |  |
| ABN                                              |                                                  |  |
| Insolvency Dat                                   | e - (dd/MM/yyyy)                                 |  |
|                                                  | to                                               |  |
| Assigned<br>Users                                | to<br>Select options                             |  |
| Assigned<br>Users<br>Assigned<br>Teams           | to<br>Select options<br>Select options           |  |
| Assigned<br>Users<br>Assigned<br>Teams<br>Status | to<br>Select options<br>Select options<br>Active |  |

# 3.1 Searching for a case

To search for a case assigned to your firm:

- 1. Click the Cases Icon within the Navigation Bar
- 2. Enter the search criteria (e.g. company name, ABN etc.) within the Search Criteria
- 3. Select the *Case* from the *Search Results* by clicking the **Manage** button
- 4. Click the Manage button and you will be taken to the Manage Case page.

Note: you can only view cases the department has assigned to your firm.

| * * *                                                                                                    | = <u>b</u> <u>w</u> < 0                                                                                                    |                                                                                                  |                                                                                         |                                                                                                    |           |                | ۵.                                                                                                    |
|----------------------------------------------------------------------------------------------------|----------------------------------------------------------------------------------------------------|--------------------------------------------------------------------------------------------------|-----------------------------------------------------------------------------------------|----------------------------------------------------------------------------------------------------|-----------|----------------|----------------------------------------------------------------------------------------------------|
| Case Sea                                                                                                    | arch 🕨 Man                                                                                                    | age Case                                                                                         |                                                                                         |                                                                                                    |           |                |                                                                                                    |
| Case Details                                                                                                    |                                                                                                    | Gaims                                                                                            |                                                                                         |                                                                                                    | Tasks     |                |                                                                                                    |
| Create 1<br>Legit Narwe<br>Trading Name<br>ACN<br>AN<br>Physical<br>Address<br>Status<br>Basis<br>Status<br>Basis<br>Basis<br>Basi | NB<br>Prograduction busing same<br>Prograduction busing same<br>12 Mort Sirvest Cardion's ACT<br>2021<br>Alline<br>3<br>(31 Aug.2020 | 2<br>2<br>0<br>0<br>0<br>0<br>0<br>0<br>0<br>0<br>0<br>0<br>0<br>0<br>0<br>0<br>0<br>0<br>0<br>0 | Dris Benites Feit<br>Prodet<br>Dra Benites Feit<br>For<br>Dra Benites<br>Forst<br>Forst |                                                                                                    | 1         | Nex In Propess | Inter Control for the Control of Control Specialized Specialized S |
| Business Det                                                                                                    | ush -                                                                                                    | Case Assignment                                                                                  |                                                                                         |                                                                                                    |           |                |                                                                                                    |
| Registration<br>Date<br>Industry<br>Druhton<br>Industry Sub-<br>division                                                                                                    | 01 Oct 2010<br>Administrative and Support<br>Services<br>Building Cleaning, Peel Control<br>and Other Support Services               | Ange Tran                                                                                        | Aurige Lamon                                                                            | North Control of Control of Contr | Televisor | -              |                                                                                                    |
| Governing<br>Indiruments                                                                                                    | Professional Empiryness Award<br>2010 (Mr. award)<br>The National Empiryment<br>Standards - Fair Work Act 2009<br>(Mr. Fill, Act)    |                                                                                                  | Later                                                                                   |                                                                                                    |           |                | Unango                                                                                                    |

The Manage Case page displays the following:

- Case Details provides case basic information such as the number of claims submitted, number of employees and the date of the insolvency event. Allows you to create a task for cases where you are assigned as the liaison.
- Claims displays a graph of the number of claims submitted and the claim assessment stage the claim is in
- Tasks displays a graph of all tasks for the case and the stage they are in
- *Total Payments Made* displays a table including the amount that has been paid for each employment entitlement type
- Case Assignment allows you to assign a new team or user to the case from your firm
- Business Details provides basic information about the business
- Claims By Stage shows a graph of how many claims are in each stage
- *Questionnaires* displays a list of all questionnaires (ie: Initial Contact and Recovery) for the case, what stage they are in and the percentage completed for each
- *Case Attachments* contains relevant attachments to the case.

Note: some fields within the page are dynamic allowing you to drill into specific details.

The Create Task button will display if you are assigned as the liaison for the case. The button will be greyed out do not have the relevant role permissions (System administrator or Action Tasks) assigned to your profile.

# 3.2 Status of a case

A task may be in the following status:

- Active the case will be in this status when it has been created and applicable service provider details are entered. Cases are generally created on the receipt of the first claim
- Recovery the task will move to this status when all claims have been processed
- *Closed* the task will move to this status when all claims have been processed, no further claims are expected and no further action is required on the case by the FEG branch.

### 3.3 Reassign a case

System administrators and users with *Maintain Case Assignment* role permissions can reassign a liaison in FEG IP Online when a case is in the status of *Active* or *Recovery*. To unassign and replace a liaison on an *Active* or *Recovery* case follow these steps:

### 3.4 Assign a new liaison

- 1. Select **Assign Liaison** in the *Case Assignment* panel. The pop-up box will give an option to assign the case to an individual user
- 2. Select Set as Liaison.

### 3.5 Remove a liaison

- 1. Within the Case Assignment panel select Unassign next to the user you wish to remove
- 2. Select Unassign
- 3. Select **Case Search** to return to the tasks with the previously applied search criteria.

**Note:** if the user is the last remaining liaison on a case, the system will prevent the user from being unassigned. A new liaison must be added before the last remaining liaison can be unassigned from the case.

Please see Unlinking/Deactivating users – FEG IP Online in the Resource Centre for further details.

# 4 Manage Claims

The Claim Search page allows you to search through claims for a case.

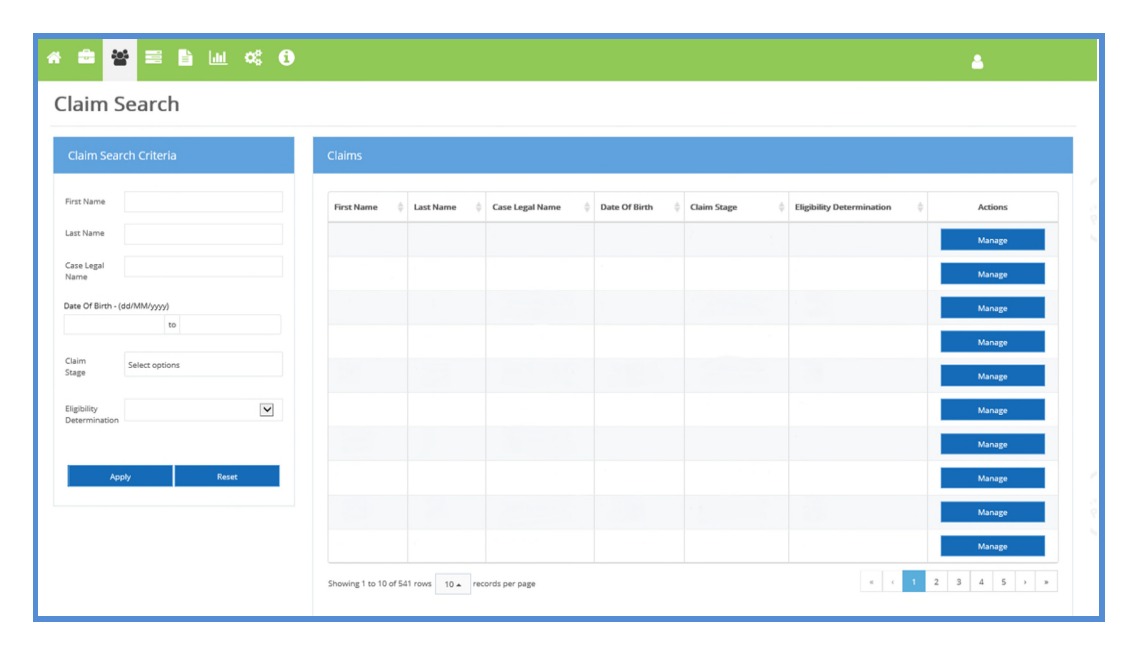

# 4.1 Searching for a claim

To search for a claim:

- 1. Click the Claims icon within the Navigation Bar
- 2. Enter the search criteria (e.g. claimant's name) within the Search Criteria
- 3. Select the claim from the Search Results using the Manage button
- 4. Click the **Manage** button and you will be taken to the *Claim View* page.

Note: you can only view claims for cases that are assigned to your firm.

| * * * * * * * * * *                   | 0                                                                                     |           |                |                |                 |                             |                             | •              |
|---------------------------------------|---------------------------------------------------------------------------------------|-----------|----------------|----------------|-----------------|-----------------------------|-----------------------------|----------------|
| Claim Search                          | Manage Claim                                                                          |           |                |                |                 |                             |                             |                |
| Claim Progress                        | Claimant Details                                                                      |           |                |                |                 |                             |                             |                |
| Assessment Complete                   | Crearis Tank<br>Claimant<br>Cano Legal Nome<br>Claim References Nomber                |           |                |                | Effectiveness ( | Parlaministani<br>rmination | Effective<br>Not Determined |                |
| Report with Delegate for<br>Approval  | Coont Advances Automate<br>Date Of Bioth<br>Parate Address<br>Contact Number<br>Email |           |                |                |                 |                             |                             |                |
| Report Being Propared                 | Claim Overview                                                                        |           |                |                |                 |                             |                             |                |
| Discrepancy Process                   | Claim Type Received Date                                                              | Paid Date | Claimant Total | Verified Total | FEG Total       | Paid Total                  | Statun                      | Outcome Letter |
| Assessment is Progress                | Initial 04 Aug 2020                                                                   |           | \$0.00         | \$0.00         | \$1,000.00      | \$0.00                      | Assessment in Progress      |                |
|                                       | Showing 1 to 1 of 1 must                                                              |           |                |                |                 |                             |                             |                |
| Amatting Varified Entitlement<br>Date | Tasks                                                                                 |           |                |                | Correspor       | ndence List                 | Online Fo                   | rm Attachments |

The Manage Claim page displays the following:

- Claim Progress provides an overview of the progress of the claim
- *Claimant Details* provides basic information about the claim such as whether the claim is effective, claim outcome details, and the claimant's contact details. Allows you to create a task for a claimant where you are assigned to the case as the liaison.
- *Claim Overview* provides a list of the decisions that have been made on the claim and any outcome letters that have been sent to the claimant by the department
- Tasks shows any tasks that relate to the claim
- Correspondence List displays correspondence sent to the claimant by the department
- Online Form Attachments displays relevant attachments that the claimant has sent the department.

# 5 Manage Tasks

The Task Search page allows you to create and search tasks for cases assigned to your firm.

| ask Se            | earch          |                                           |                 |                                      |      |        |             |             |          |           |         |
|-------------------|----------------|-------------------------------------------|-----------------|--------------------------------------|------|--------|-------------|-------------|----------|-----------|---------|
| ask Searc         | ch Criteria    | Tasks                                     |                 |                                      |      |        |             |             |          |           |         |
| ase Legal<br>Iame |                | Create                                    |                 |                                      |      |        |             |             |          |           |         |
| ype               | Select options | Task Name                                 | Case Legal Name | 0 Туре                               | Team | User • | Date Sent   | Date Due    | Status ( | Overdue 0 | Actions |
|                   |                | Creditor's Reports -<br>Liquidation       |                 | Creditor's Reports -<br>Liquidation  |      |        | 27 Feb 2020 | 26 Feb 2021 | New      |           | Manage  |
| Status            | Select options | Creditor's Reports -<br>Liquidation       |                 | Creditor's Reports -<br>Liquidation  |      |        | 08 Oct 2019 | 87 Oct 2020 | New      |           | Manage  |
| Overdue           | ~              | Proxies, Proposals or<br>Resolutions      |                 | Adhoc                                |      |        | 19 Dec 2019 | 18 Dec 2020 | New      |           | Manage  |
| late Sent - (dd)  | MM/yyyyi       | Creditor's Reports -                      |                 | Creditor's Reports -                 |      |        | 15 Jun 2030 | 15 Jun 2021 | New      |           | Manage  |
| ate Due - (dd/    | to MM/www      | Broxies, Proposais or<br>Resolutions Task |                 | Adhoc                                |      |        | 13 Nov 3019 | 12 Nov 2021 | New      |           | Manage  |
|                   | to             | Dividend                                  |                 | Adhoc                                |      |        | 13 May 2020 | 10 Sep 2020 | New      |           | Manage  |
| Assigned          | Select options | Creditor's Reports -<br>Liquidation       |                 | Creditor's Reports -<br>Liquidation  |      |        | 18 jun 2020 | 18 jun 2021 | New      |           | Manage  |
| inimad            |                | Creditor's Reports -<br>Liquidation       |                 | Creditor's Reports -<br>Liquidation  |      |        | 04 Jun 2020 | 04 Jun 2021 | New      |           | Manage  |
| eams              | Select options | Deed of Undertaking -<br>Liquidation      |                 | Deed of Undertaking -<br>Liquidation |      |        | 16 Jun 2020 | 25 Jun 2020 | New      | A         | Manage  |
|                   |                | Initial Questionnaire                     |                 | Initial Questionnaire                |      |        | 16 jun 2020 | 23 Jun 2020 | New      | A         | Manage  |

### 5.1 Creating a task for a case

System administrators and users with the '*Action Tasks*' role permission can create a task for a case where they are assigned as the case liaison. To create a task for a case:

- 1. Click the Tasks Icon within the Navigation Bar
- 2. Select the Create button in the Tasks panel
- 3. Complete the *Create Task* pop up box
  - a. Select a Type from the drop-down
  - b. Enter in a Task Name
  - c. Select a *Case Legal Name* from the drop-down. The list will display all cases where the users is assigned as the liaison.
  - d. Select a Category from the drop-down

| Create Task       |                  |
|-------------------|------------------|
| Type *            | Select options V |
| Task Name *       |                  |
| Case Legal Name * | Select options V |
| Category *        | Select options V |
| Create            | Cancel           |

#### 4. Select Create

Note: once the task has been created you can *Submit, Assign* or *Delete* the task.

# 5.2 Creating a task for a claim

System administrators and users with the 'Action Tasks' role permission can create a task for a claimant associated with a case where they are assigned as the case liaison. To create a task for a claimant:

- 1. Click the Tasks Icon within the Navigation Bar
- 2. Enter the search criteria (e.g. claimant's name) within the Search Criteria
- 3. Select the claim from the *Search Results* using the **Manage** button
- 4. Click the **Manage** button and you will be taken to the *Claim View* page.
- 5. Select the Create Task button
- 6. Complete the Create Task pop up box by
  - a. Selecting a *Type* from the drop down
    - b. Entering in a *Task Name*
    - c. Selecting a Category from the drop down

| Create Claimant   | Task             |
|-------------------|------------------|
| Type *            | Select options   |
| Task Name *       |                  |
| Case Legal Name * |                  |
| Claimant Name *   |                  |
| Category *        | Select options V |
| Create            | Cancel           |
|                   |                  |

#### 7. Select Create

**Note:** the Case Legal Name and the Claimant Name will auto populate. Once the task has been created you can *Submit, Assign* or *Delete* the task.

#### 5.3 Selecting a task

You can select a task by:

- searching for a task through the Task Search page
- opening the task through the My Tasks panel on My Dashboard, Case or Claim pages.

#### 5.4 Searching for a task

The search task function allows a user to search and filter tasks. To search for a task:

- 1. Click the Tasks Icon within the Navigation Bar
- 2. Enter the Search Criteria and select Apply
- 3. Select the task from the Search Results list using the Manage button.

**Note:** you can apply filters based on *Case Legal Name, Type, Status, Date Created (Date Range), Due Date (Date Range), Team,* and *User.* 

| Task Details                                               |                                              |                          |               | Task Status Hist | tory        |   | Task Instructions                                                                                                    |
|------------------------------------------------------------|----------------------------------------------|--------------------------|---------------|------------------|-------------|---|----------------------------------------------------------------------------------------------------|
| ype<br>ask Name                                            | Invoice for Services<br>Invoice for Services |                          |               | Status           | Date        | 0 | Invoice for Services                                                                                                    |
| ase Legal Name                                             |                                              |                          |               | In Progress      | 01 May 2017 |   | Services for the Department, you can submit your<br>invoice for services for payment.                                                                                                    |
| alm Assessor Name                                          |                                              |                          |               | Sent             | 11 Apr 2017 |   |                                                                                                    |
| alm Assessor Phone<br>atus                                 | In Progress (OVERDUE)                        |                          |               | Submitted        | 11 Apr 2017 |   | <ol> <li>Attach the Invoice for Services to this tas<br/>by selecting Create within the Task</li> </ol>                                                                                             |
| te Due                                                     | 16 May 2017                                  |                          |               | In Progress      | 11 Apr 2017 |   | Attachments panel.                                                                                                    |
| Submit                                                     | Assign                                       |                          |               | Sent             | 11 Apr 2017 |   | 2. Use the Comment table to add any                                                                                                    |
| isk Attachments                                            |                                              |                          |               |                  |             |   | required information has been provided,<br>please select Submit to submit this task t<br>the Department. Only attachments and<br>comments that have been submitted can<br>viewed by the Department. |
| ask Attachments<br>Create<br>File Name                     | © Source                                     | User                     | Attached Date |                  | Action      |   | required information has been provided,<br>required and the second second second and<br>the Department. Our yateschwert and<br>commercity that have been submitted can<br>viewed by the Department. |
| ask Attachments<br>Creae<br>File Name                      | § Source                                     | User<br>No matching rect | Attached Date |                  | § Action    | · | required antimation has been provided,<br>the Department. Out yatachments and<br>comments that have been submitted can<br>viewed by the Department.                                                 |
| ask Attachments                                            | § Source                                     | User<br>No matching rec  | Attached Date |                  | ¢ Action    |   | required information has been provided,<br>the Department. Out yatachments and<br>comments that have been submitted can<br>viewed by the Department.                                                |
| Attachments<br>Creae<br>Tile Name<br>ask Comments<br>Creae | 0 Source                                     | User<br>No matching rec  | Attached Date |                  | 0 Action    |   | require a information in a law provide,<br>the Department. Only attachments and<br>comments that have been submitted can<br>onewed by the Expaniment.                                               |

Once you select the *Manage* button in the *Actions* column, you will be taken to the *Manage Tasks* view. The *Manage Tasks* page displays the following task details:

- *Task Instructions* please read these instructions as the department usually provides specific instructions for each task
- Task Details displays details such as the types of task, status and who it is assigned to
- Task Status History displays the history of the task
- *Task Attachments* displays attachments that have been sent to you as well as attachments you have uploaded.
- Discrepancy Data contains a Manage Data button and displays details of the case and claimant decision progress
- *Questionnaires* displays details of the questionnaire (ie: Initial contact or Recovery) and the ability to edit or view the questionnaire.
- *Task Comments* displays comments that have been sent to you as well as comments you have sent to the department.
- *Tasks Claimants* displays the details of the claimant linked to the task (ie: claim reference number, claimant name and date of birth).

**Note:** you will only see the Questionnaire panel and the Discrepancy Data panel if the task type is a questionnaire or discrepancy report (case and claimant) respectively. Refer to the FEG Discrepancy process help guide in the IP Resource Centre to learn more about the discrepancy task types.

# 5.5 Status of task

A task may be in the following status:

- IP Created the task will be in this status when it has been created but not submitted to the department.
- New the task will be in this status when it is first assigned to you
- In Progress the task will move to this status when you commence work by clicking **Work on Task** or when a task submitted for approval has been rejected

#### Work on Task

- Submitted the task will move to this status when you submit the task to the department
- Overdue the task will be in this status if you do not submit the task before the due date

#### Status New (OVERDUE)

- Completed the task will be in this status if no further action is required
- Pending Approval the task will move to this status once you have clicked Request Approval
- Approved the task will move to this status once approved to be submitted.

### 5.6 Accessing questionnaires through tasks

Some tasks are questionnaire task types and in these instances the user will need to complete the questionnaire within FEG IP Online by following these steps:

- 1. Click the Task Icon within the Navigation Bar
- 2. Enter the Search Criteria and select Apply
- 3. Select the task from the Search Results list using the Manage button
- 4. Select **Work on Task** for new task to go to the questionnaire. For tasks in progress select **Edit** or **view** under the *Questionnaire* heading.

Refer to how to access, edit and view Questionnaires at chapter 6.

# 5.7 Uploading a file to a task

Some tasks require the user to complete and return documentation. To upload completed documentation:

- 1. Click the Tasks Icon within the Navigation Bar
- 2. Enter the Search Criteria and select Apply
- 3. Select the task from the Search Results list using the Manage button
- 4. Select Create under the Task Attachments heading
- 5. Drag and drop the appropriate file or select the Upload File button to choose a file manually
- 6. Once the attachment has successfully uploaded, select **Close.**

**Note**: you can upload multiple files to a task or documents can be dragged and dropped from the users' desktop and local drives.

### 5.8 Removing an uploaded file from a task

If you wish to remove an uploaded file from a task:

- 1. Click the Tasks Icon within the Navigation Bar
- 2. Enter the Search Criteria and select Apply
- 3. Select the task from the Search Results list using the Manage button
- 4. Select the Remove button against the appropriate attachment under the Task Attachments heading
- 5. Select the **Remove** button to confirm you wish to remove the attachment.

| Task Attachments                                    |        |      |               |   |         |  |  |
|-----------------------------------------------------|--------|------|---------------|---|---------|--|--|
| Create                                              |        |      |               |   |         |  |  |
| File Name 0                                         | Source | User | Attached Date | 0 | Actions |  |  |
| Reduction of FEG entitlement - Debt to Employer.pdf | REG    |      | 06 Nov 2017   |   |         |  |  |
| Proof of Debr.DOCK                                  | P      |      | 06 Nov 2017   |   | Remove  |  |  |

Note: once the task has been submitted to the department, attachments can no longer be removed.

### 5.9 Assigning a task

To assign tasks to a user, office or team for completion:

- 1. Click the Tasks Icon within the Navigation Bar
- 2. Enter the *Search Criteria* and select **Apply**
- 3. Select the task from the Search Results list using the Manage button
- 4. Select the **Assign** button under the *Task Details* heading. The pop-up box will give you the option to assign the task to an individual user or a team under *Assignment Type*
- 5. Once you have selected the Assignment Type and User, select Assign.

#### 5.10 Creating comments for a task

To add a comment to a task:

| Task Comments |        |                  |                                                                     |               |
|---------------|--------|------------------|---------------------------------------------------------------------|---------------|
| Create        |        |                  |                                                                     |               |
| Date Created  | Source | Modified by User | Comment                                                             | Actions       |
| 06 Nov 2017   | FEG    |                  | Please find attached the form for this case. No action is required. |               |
| 06 Nov 2017   | IP     |                  | Hi I have attached the following documents for your review.         | Update Remove |

- 1. Click the Tasks Icon within the Navigation Bar
- 2. Enter the Search Criteria and select Apply
- 3. Select the task from the Search Results list using the Manage button
- 4. Select Create under the Task Comments heading
- 5. Type in the comment
- 6. Once you have finished the comment select create.

| Add Comment                   | × |
|-------------------------------|---|
| B I <u>U</u>   I <sub>x</sub> |   |
|                               |   |
|                               |   |
|                               |   |
|                               |   |
| Create Cancel                 |   |
|                               |   |

**Note:** you can *update* and *remove* a comment you have created by clicking on the applicable button. However, you can no longer change or remove a comment once the corresponding task has been submitted.

# 5.11 Deleting an IP created Task

If you wish to delete a task:

- 1. Click the Tasks Icon within the Navigation Bar
- 2. Enter the Search Criteria and select Apply
- 3. Select the task from the Search Results list using the Manage button
- 4. Select the **Delete** button against the appropriate attachment under the *Task Attachments* heading.

\* Please note a task cannot be deleted after it has been submitted to the department.

# 5.12 Submitting a task

To submit a task:

- 1. Click the Task Icon within the Navigation Bar
- 2. Enter the search criteria and select Apply
- 3. Select the task from the Search Results list using the Manage button
- 4. Complete the task
- 5. Once the task is complete click **Submit** under the *Task Details* heading.

Submit

Note: to complete some tasks, you may need to upload a file, please refer to Uploading a file to a task at 5.5.

You can *Submit* an <u>incomplete task</u> if you require extra time to action the task or require further guidance or clarification. Use the comments field to provide details for the department to consider the request.

# 5.13 Requesting approval of a task

To request approval for a task:

- 1. Select Work on Task
- 2. Select Request Approval
- 3. Select who should be notified to approve the task and select Request Approval
- 4. The task status will change to **Pending Approval**.

| Request Approva              | 1                                                     | × |
|------------------------------|-------------------------------------------------------|---|
| Are you sure you we't to red | quest approver the task Verification Spreadsheet?     |   |
|                              | O Do not notifyyone                                   |   |
|                              | O Notify all user <sup>ho can approve this task</sup> |   |
|                              | Notify a spec                                         |   |
| User to                      | Alicia Pitry                                          |   |
| Request Approval             | Cancel                                                |   |
|                              |                                                       |   |

# 5.14 Approving and rejecting a task

Tasks pending approval will appear under the Notice Board panel in the *My Dashboard* and *Firm Dashboard* pages.

| ▲ 聲 喉 型 卧 座 《 O                                                                                                    |                                                                  |
|----------------------------------------------------------------------------------------------------|------------------------------------------------------------------|
| My Dashboard 👻                                                                                                    |                                                                  |
| My Tasks                                                                                                    | Notice Board                                                     |
| B<br>Coardua<br>B<br>Coardua<br>Derece New In Program<br>In Program<br>In Program<br>Derece Questionerse<br>Record Questionerse<br>Record Questionerse<br>R | Compliance and accuracy testing of FEG claim decisions <ul></ul> |
| Active Case List                                                                                                    | Tasks For Approval                                               |
|                                                                                                    | Calmant Disregality Report                                       |

To approve or reject a task:

- 1. Click the Tasks Icon within the Navigation Bar
- 2. Enter the *Search Criteria* and select **Apply**
- 3. Select the task from the Search Results list using the Manage button
- 4. Enter any further comments or upload attachments prior to Rejecting or Approving the task
- 5. Select Approve Task or Reject Task
- 6. The task status will move to Approved in My Tasks on My / Firm Dashboard.

**Note:** rejecting a task will revert the status to *In Progress* and send an email notification to the assigned user. The user can make necessary changes and resubmit for approval.

**Important:** users including system administrators must be assigned the same role permissions as the task for approval, e.g. if the role assigned to a discrepancy report is *Approve Tasks* then this permission needs to be added to any user, in the *Manage Users* setting, who needs to approve this task. System administrators will therefore need *System Administrator* and *Approve Tasks* permissions.

If the user does not have the same permission as the task, the task will not appear in the *Tasks for Approval* panel on their dashboard. In addition, the user will not be able to approve the task.

# 5.15 Complete a task

The complete a task function allows a user to complete IP created tasks. To complete a task:

- 1. Click the Tasks Icon within the Navigation Bar
- 2. Enter the Search Criteria and select Apply
- 3. Select the task from the Search Results list using the Manage button
- 4. Select the **Complete** button under the *Task Details* heading.

**Note:** only IP created tasks can be completed. Once a task is completed it can no longer be used to send comments or attachments.

# 6 **Questionnaires**

There are two types of questionnaires: The Initial Contact, and Recovery. Completing the Recovery questionnaire is optional. The Initial Contact questionnaire should be completed by the due date.

### 6.1 Accessing questionnaires

Questionnaires are initially sent from the department to the firm as a task. Users are able to access the task through <u>My Dashboard</u> or the <u>Task Search</u>. Questionnaires can also be accessed through <u>Case Search</u>.

The Questionnaire banner will display the following:

|  | Case:Status:Last Submitted By:Last Submitted Date: (incl. Time) |
|--|-----------------------------------------------------------------|
|--|-----------------------------------------------------------------|

#### 6.2 Editing the questionnaire

To edit a questionnaire:

- 1. Click **Work on Task** for a new questionnaire
- 2. Select Edit in the Questionnaire panel for In Progress questionnaire tasks
- 3. From the *Case* page users can click on the relevant questionnaire.

Within *Edit Mode* the following functions are available at the bottom of the page:

- Prev allows user to move to the previous page of questions
- *Next* allows user to move to the next page of questions
- Print allows user to print out the questionnaire
- Save Draft allows user to save the questionnaire in draft without submitting to the department
- Save and Submit allows user to save the questionnaire and submit to the department
- *View Task* if the task has not been submitted to the department the user will be able to go back to view to task and add attachments or comments.

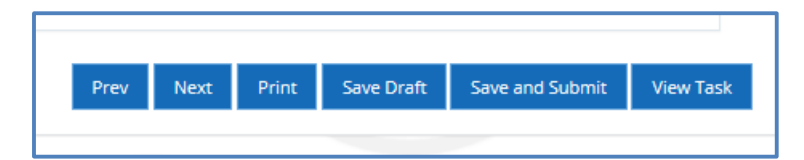

Once the user is in the questionnaire they can navigate through the questionnaire either by using the *Selection Bar* on the left hand side of the page, or clicking *Next* (and *Prev*).

**Note:** you must complete the mandatory questions before submitting either questionnaire. These include the 'Agree' checkbox at the Acknowledgements section, and Question 7 in the Initial Contact questionnaire.

# 6.3 Viewing questionnaires

To view a questionnaire:

- 1. Click Work on Task for a New questionnaire
- 2. Select View in the Questionnaire panel for In Progress questionnaire tasks
- 3. From the *Case* page users can click on the relevant questionnaire.

Within *View Mode* the following functions are available at the buttons at the bottom of the page.

- Prev allows user to move to the previous page of questions
- Next allows user to move to the next page of questions
- Edit allows user to edit the questions
- *Print* allows user to print out the questionnaire
- Submit allows user to submit to the department
- *View Task* if the task has not been submitted to the department the user will be able to go back to view to task and add attachments or comments.

| Prev | Next | Edit | Print | Submit | View Task |
|------|------|------|-------|--------|-----------|
|      |      |      |       |        |           |

Once the user is in the questionnaire they can navigate through the questionnaire either by using the *Selection Bar* on the left hand side of the page, or by clicking *Next* (or *Prev*).

# 7 Verification Spreadsheet Task

FEG IP Online requires that you upload, rather than attach, the completed verification spreadsheet to the Verification Spreadsheet task.

**Note:** if you attempt to attach the verification spreadsheet to the verification task, instead of uploading the completed verification spreadsheet, you will receive the following error message and will not be able to submit the verification spreadsheet task.

| Submit                                                             |                                                                |                                                   |  |  |  |
|--------------------------------------------------------------------|----------------------------------------------------------------|---------------------------------------------------|--|--|--|
| Error<br>An error occurred. Pil<br>Imported data has no            | ease see below for details.<br>ot been uploaded (without error | s), and user has not opted out of providing data. |  |  |  |
| Are you sure you want to submit the task Verification Spreadsheet? |                                                                |                                                   |  |  |  |
| Submit                                                             | Cancel                                                         |                                                   |  |  |  |

The *Data Import* page allows users to *Upload Data* or *Opt Out* of providing data. Click *Opt Out* if you are unable to provide verification services at all or by the due date.

| Data Impor              | t       |                          |
|-------------------------|---------|--------------------------|
| Import Details          |         |                          |
| Туре                    |         | Verification Spreadsheet |
| Currently Uploaded File |         | n/a                      |
| Import Status           |         | Not<br>Uploaded          |
| Task Status             |         | In Progress              |
| Upload Data             | Opt Out | Return to Task           |
|                         |         |                          |

# 7.1 Accessing the verification spreadsheet

Verification spreadsheets are sent from the department to the firm as a task. Users are able to access the task through <u>My Dashboard</u> or the <u>Task Search</u>. Verification spreadsheets can also be accessed through <u>Case</u> <u>Search</u>.

**Note:** you can use the FEG supplied verification spreadsheet or your own spreadsheet used to verify employee data. Refer to chapter 12 for more details.

# 7.2 Uploading a completed verification spreadsheet

To edit a spreadsheet:

- 1. Click Work on Task
- 2. Select Upload Data in the Data Import page
- 3. Confirm the correct *Template* is displayed
- 4. Drag and Drop file or select Upload File and select the completed verification spreadsheet from the users' desktop and local drives.

**Note:** if the FEG supplied verification spreadsheet is used the applicable template is 'Default (Excel) [xlsx]'. This template appears in the drop down box unless your firm sets an IP firm alternative template as default.

A preview of the data will appear in the *Preview* panel of the *Data Import* page.

# 7.3 Error and warning flags

Errors and warning flags appear in the preview panel to draw a user's attention to:

- missing data
- data that may require amending, or
- data that may require additional information before submitting the task.

A verification spreadsheet containing an error message cannot be submitted back to the department until all errors have been addressed or the applicable line entry is removed from the spreadsheet and the amended spreadsheet uploaded.

Warning flags should be addressed but do not prevent the user from submitting a verification task.

| 2 Errors 49 Warnings |                |               |                 |                 |                        |  |  |  |
|----------------------|----------------|---------------|-----------------|-----------------|------------------------|--|--|--|
| •▲ ♦                 | Family Name    | First Name  🍦 | Date of Birth 🝦 | Employment Type | Relationship to Direct |  |  |  |
| A                    | Doe            | Jane          | 01/01/1901      | Employee        | None                   |  |  |  |
| A                    | Smith          | John          | 01/01/1901      | Employee        | None                   |  |  |  |
| •                    | Button         | 0             | 01/01/1901      | Employee        | None                   |  |  |  |
| •                    | 0              | Adam          | 01/01/1901      | Employee        | A Child                |  |  |  |
| howing 1 t           | to 4 of 4 rows |               |                 |                 | ,                      |  |  |  |

# 7.4 Editing the verification spreadsheet

Only one spreadsheet can be uploaded to a verification task. To make a change to the data that has been uploaded but not submitted, you will need to upload a new spreadsheet. The imported spreadsheet will replace any information that has previously been uploaded.

To upload a new or amended spreadsheet:

(If you are returning to a task already in progress)

- 1. Click the Tasks Icon within the Navigation Bar
- 2. Enter the Search Criteria and select Apply
- 3. Select the task from the Search Results list using the Manage button
- 4. Click Manage Data under the Data Import heading
- 5. Complete steps 6 & 7.

(If you are already in the Data Import page)

- 6. Select Upload Data in the Data Import page
- 7. Drag and Drop file or select Upload File and select the completed verification spreadsheet from the users' desktop and local drives.

### 7.5 Submitting the verification spreadsheet

- 1. Click Return to Task in the Import Details panel
- 2. Select **Create** under the *Task Comments* heading
- 3. Type in the comment
- 4. Once you have finished the comment select Create
- 5. Select **Submit** in the *Task Details* panel.

**Note:** please use the Task Comments to list the names of any workers you consider to be clearly ineligible for a FEG advance (this should not require a detailed assessment). The verification spreadsheet should only include employee entitlement data for former employees who are likely to be eligible for a FEG advance.

# 7.6 Opting out

If the firm is unable to provide verification services, you must select the **Opt Out** button. The **Opt Out** button allows the user to notify the department that the firm has elected not to provide verification services. The **Opt Out** button is also used to request an extension. This button is only available where you have not already uploaded a verification spreadsheet.

To remove data from the task:

1. Select **Delete Data** from the *Import Details* panel.

To Opt out of providing data or request an extension:

- 1. Click Work on Task
- 2. Click Opt Out from the Import Details panel
- 3. Select Opt Out Reason
- 4. Enter Additional Information if Other or Extension Required is selected
- 5. Select **Opt Out**
- 6. Select Submit Task from Task Details panel
- 7. Select Submit to confirm you wish to submit the Verification Spreadsheet task.

**Note:** you will not be able to opt out of a task if additional information is not supplied for opt out reason "Other" or "Extension Required".

# 8 Messaging

The *Message Search* page allows you to create and search Messages for companies not currently reflected within the eFEG database. Messages could relate to an impending liquidation against which FEG claims are anticipated.

| * * *      | ; = <mark>=</mark> = in « e |             |          |           |             |     |                   |                   |                 |             |                      |         |
|------------|-----------------------------|-------------|----------|-----------|-------------|-----|-------------------|-------------------|-----------------|-------------|----------------------|---------|
| Messag     | e Search                    |             |          |           |             |     |                   |                   |                 |             |                      |         |
| Message 5  | earch Criteria              | Message Thr | eads     |           |             |     |                   |                   |                 |             |                      |         |
| Category   | Select options              | Create      |          |           |             |     |                   |                   |                 |             |                      |         |
| Status     | Select options              | Category 0  | Status 0 | Subject 0 | Entity Name | ABN | Thread Created By | Last Message From | Last Message To | Last Sent 0 | Draft Message Exists | Actions |
| Created By | Select options              |             |          |           |             |     |                   |                   |                 |             |                      | Manage  |
| 400        | Ny Reset                    |             |          |           |             |     |                   |                   |                 |             |                      | Manage  |

**Note:** users must use the creating a task function when providing information in relation to existing FEG claims or cases assigned to their firm.

# 8.1 Creating a message

All users can create a Message for a non FEG related case. To create a Message for a non FEG case:

- 1. Click the **Messaging Icon** within the *Navigation Bar*
- 2. Select the Create button in the Tasks panel
- 3. Complete the *Create Task* pop up box by
  - a. Selecting a Message Category from the drop down
  - b. Enter an Entity Name
  - c. Enter the ABN
  - d. Enter a *Subject* heading

| Add Message Th      | read           |  |
|---------------------|----------------|--|
| Message Category *  | Select options |  |
| Entity Name *       |                |  |
| ABN                 |                |  |
| Subject *           |                |  |
| Save Message Thread | Cancel         |  |

#### 4. Select Save Message Thread

Note: once the Message has been created you can Add a Message or Delete the Message.

#### 8.2 Selecting a message

You can select a message by:

- searching for a message through the Message Search page
- opening the message through the *My Messages* panel on *My Dashboard*.

# 8.3 Searching for a message

The search messages function allows a user to search and filter messages. To search for a message:

- 1. Click the Messaging Icon within the Navigation Bar
- 2. Enter the Search Criteria and select Apply
- 3. Select the message from the *Search Results* list using the Manage button.

Note: you can apply filters based on Category, Status, and Created By.

Once you select the *Manage* button in the *Actions* column, you will be taken to the *Manage Message Thread* view. The *Manage Message Thread* page displays the following task details:

- *Message Thread Details* displays details such as the message subject, entity name, category, status and who created the message
- Messages displays Messages that you have sent to the department as well as message that have been sent to you
- Attachments displays attachments that you have uploaded as well attachments that have been sent to you.

| Message Se                                                                                                    | arch                      |          | Manage Messa                                                                 | ge Thread                                                                     |               |              |            |              |         |
|----------------------------------------------------------------------------------------------------|---------------------------|----------|------------------------------------------------------------------------------|-------------------------------------------------------------------------------|---------------|--------------|------------|--------------|---------|
| Message Thread Deta                                                                                                    | ails                      |          |                                                                              |                                                                               |               |              |            |              |         |
| Subject<br>Entity Name<br>ABN<br>Category<br>Service Provider Contact Na<br>Service Provider Trading Nar<br>Status<br><u>New Message</u> | me<br>me<br>Delete Messag | e Thread | Administrat<br>A Test Case<br>1 2346306 R<br>Alcia Pitna<br>RSM Auzzy<br>New | ors Appointed<br>Poy Ltd<br>39<br>aport - Non FEG Matter<br>n<br>lia Canberra |               |              |            |              |         |
| Messages                                                                                                    |                           |          |                                                                              |                                                                               |               |              |            |              |         |
| Date Created                                                                                                    | Message                   |          |                                                                              | No matching recor                                                             | ds found      | Message From | Message To | Message Sent | Actions |
| Attachments                                                                                                    |                           |          |                                                                              |                                                                               |               |              |            |              |         |
| File Name                                                                                                    |                           |          | Source                                                                       | User No matching record                                                       | Attached Date |              |            | Actions      |         |

### 8.4 Status of a message

A message may be in the following status:

- New the message will be in this status when you create a new message thread and it does not include message text
- In Progress the task will move to this status when you commence work by clicking New Message and save message text
- Submitted to Department the task will move to this status when you submit the task to the department
- Sent by Department the task will move to this status when the department responds to the message
- *Completed* the task will be in this status when you or the department have completed the message thread and no further action is required

### 8.5 Uploading a file to a message

Files can be added to a message if the message thread contains message text. To upload a file:

- 1. Click the **Messaging Icon** within the Navigation Bar
- 2. Enter the Search Criteria and select Apply
- 3. Select the message from the Search Results list using the Manage button
- 4. Select Create under the Attachments heading
- 5. Drag and drop the appropriate file or select the Upload File button to choose a file manually
- 6. Once the attachment has successfully uploaded, select Close.

**Note**: you can upload multiple files to a message or documents can be dragged and dropped from the users' desktop and local drives.

#### 8.6 Removing an uploaded file from a message

If you wish to remove an uploaded file from a message:

- 1. Click the Messaging Icon within the Navigation Bar
- 2. Enter the Search Criteria and select Apply
- 3. Select the message from the Search Results list using the Manage button
- 4. Select the **Remove** button against the appropriate attachment under the Attachments heading.
- 5. Select the **Remove** button to confirm you wish to remove the attachment.

| Attachments           |        |      |               |         |
|-----------------------|--------|------|---------------|---------|
| Create                |        |      |               |         |
| File Name             | Source | User | Attached Date | Actions |
| Creditors Report .pdf | IP     |      | 19 Nov 2020   | Remove  |

Note: once the message has been submitted to the department, attachments can no longer be removed.

#### 8.7 Creating message text

To add text to a message:

| Message Thread Details            |                                   |
|-----------------------------------|-----------------------------------|
|                                   |                                   |
| Subject                           | Administrators Appointed          |
| Entity Name                       | A Test Case Pty Ltd               |
| ABN                               | 12346456789                       |
| Category                          | Creditors Report - Non FEG Matter |
| Service Provider Contact Name     | Alicia Pitman                     |
| Service Provider Trading Name     | RSM Australia Canberra            |
| Status                            | New                               |
| New Message Delete Message Thread |                                   |

- 1. Click the Messaging Icon within the Navigation Bar
- 2. Enter the Search Criteria and select Apply
- 3. Select the message from the Search Results list using the Manage button
- 4. Select New Message under the Message Thread Details heading
- 5. Type in the message text
- 6. Once you have finished the comment select Save.

| A | dd    | Mes        | ssag | ge           |                           |    |                     |          |    |   |      |           |           |            |    |     |     |     |    |    |   |    |   |   |   |   |   |   |   |        | ×    |
|---|-------|------------|------|--------------|---------------------------|----|---------------------|----------|----|---|------|-----------|-----------|------------|----|-----|-----|-----|----|----|---|----|---|---|---|---|---|---|---|--------|------|
| _ |       |            |      |              |                           |    |                     |          |    |   |      |           |           |            |    |     |     |     |    |    |   |    |   |   |   |   |   |   | * | - requ | ired |
| E | s So  | ource      |      | $\square$    | Q, I                      |    |                     | X        |    |   |      | •         | ~ /1      |            | Q, | ç‡â | 1   | ABC | •  | -= | - | I  | 7 | - | V |   |   |   |   |        |      |
|   | в     | <u>t</u> U | S    | $\times_{c}$ | $\mathbf{X}_{\mathrm{S}}$ | s. | $\underline{I}_{x}$ | 1=<br>2= | := |   | ÷    | <b>99</b> | DIV<br>CP | ŧ          | ≘  | =   | ≡   | ۶¶  | ¶٩ | 話▼ | æ | ez |   | 0 |   | = | • | Ω |   |        |      |
|   | Style | S          | •    | No           | ormal                     |    | •][                 | Font     |    | • | Size | • •       | 4         | <u>.</u> - | Α- | ŝ   | 3 0 | 0   | ?  |    |   |    |   |   |   |   |   |   |   |        |      |
|   |       |            |      |              |                           |    |                     |          |    |   |      |           |           |            |    |     |     |     |    |    |   |    |   |   |   |   |   |   |   |        |      |
|   |       |            |      |              |                           |    |                     |          |    |   |      |           |           |            |    |     |     |     |    |    |   |    |   |   |   |   |   |   |   |        |      |
|   |       |            |      |              |                           |    |                     |          |    |   |      |           |           |            |    |     |     |     |    |    |   |    |   |   |   |   |   |   |   |        |      |
|   |       |            |      |              |                           |    |                     |          |    |   |      |           |           |            |    |     |     |     |    |    |   |    |   |   |   |   |   |   |   |        |      |
|   |       |            |      |              |                           |    |                     |          |    |   |      |           |           |            |    |     |     |     |    |    |   |    |   |   |   |   |   |   |   |        |      |
|   |       |            |      |              |                           |    |                     |          |    |   |      |           |           |            |    |     |     |     |    |    |   |    |   |   |   |   |   |   |   |        |      |
|   |       |            |      |              |                           |    |                     |          |    |   |      |           |           |            |    |     |     |     |    |    |   |    |   |   |   |   |   |   |   |        | 4    |
|   |       | S          | ave  |              |                           |    |                     | Cance    | ł  |   |      |           |           |            |    |     |     |     |    |    |   |    |   |   |   |   |   |   |   |        |      |

**Note:** you can view / *update* and *remove* a comment you have created by clicking on the applicable button. However, you can no longer change or remove a comment once the corresponding message has been submitted to the department.

### 8.8 Deleting a message

If you wish to delete a message:

- 1. Click the Messaging Icon within the Navigation Bar
- 2. Enter the Search Criteria and select Apply
- 3. Select the message from the Search Results list using the Manage button
- 4. Select the **Delete Message** button under the *Messages* heading.

| Messages     |                     |              |            |              |                        |
|--------------|---------------------|--------------|------------|--------------|------------------------|
| Date Created | Message             | Message From | Message To | Message Sent | Actions                |
| 23 Nov 2020  | Test comment to FEG |              | Department | No           | View<br>Delete Message |

**Note:** a message cannot be deleted after it has been submitted to the department. The deletion of an unsent message will also remove any unsent attachments.

# 8.9 Submitting a message

To submit a message:

- 1. Click the Message Icon within the Navigation Bar
- 2. Enter the search criteria and select **Apply**
- 3. Select the message from the *Search Results* list using the **Manage** button
- 4. Add message text and attachments
- 5. Once the message is complete click **Submit** under the *Message Thread Details* heading.

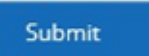

Note: to submit a message, the message thread must contain message text.

# 8.10 Complete a message

To complete a message:

- 1. Click the Message Icon within the Navigation Bar
- 2. Enter the Search Criteria and select Apply
- 3. Select the message from the Search Results list using the Manage button
- 4. Select the **Complete** button under the *Message Thread Details* heading.

**Note:** completing a message indicates no further action is required and the message can no longer be used to send comments or attachments. Only messages in the status of *Sent by the Department* can be completed.

# 9 Manage Correspondence

The *Correspondence Search* page allows the user to search for correspondence that has been sent to their firm or that relates to a claim or case assigned to their firm.

| •                     | é ≅ <mark>1</mark>     |                                   |                 |                     |                    |              |        | 4       |
|-----------------------|------------------------|-----------------------------------|-----------------|---------------------|--------------------|--------------|--------|---------|
| orres                 | pondence Search        |                                   |                 |                     |                    |              |        |         |
| Correspor             | ndence Search Criteria | Correspondence                    |                 |                     |                    |              |        |         |
| Type                  | Select options         | Туре                              | Case Legal Name | Claimant First Name | Claimant Last Name | Date Sent    | Status | Actions |
| Case Legal            |                        | FEG S38 Set Aside Decision Letter |                 |                     |                    | 27 jun 2018  | Unread | Manage  |
| Name                  |                        | FEG Payment Letter Initial        |                 |                     |                    | 21 Jun 2018  | Unread | Manage  |
| First Name            |                        | FEG Payment Letter initial        |                 |                     |                    | 21 jun 2018  | Unread | Manage  |
| Claimant<br>Last Name |                        | FEG Payment Letter Initial        |                 |                     |                    | 25 jun 2018  | Unread | Manage  |
| Date Sent - (ddi      | MM/3333                | FEG Payment Letter Initial        |                 |                     |                    | 22 jun 2018  | Unread | Manage  |
|                       |                        | FEG Ineligible Letter             |                 |                     |                    | 26 Jun 2018  | Unread | Manage  |
| Status                | ×                      | FEG 538 Set Aside Decision Letter |                 |                     |                    | 22. jun 2018 | Unread | Manage  |
| Ap                    | ply Reset              | FEG S38 Affirmed Decision Letter  |                 |                     |                    | 25 Jun 2018  | Unread | Manage  |
|                       |                        | FEG Payment Letter Initial        |                 |                     |                    | 26 Jun 2018  | Unread | Manage  |

### 9.1 Searching for correspondence

To search correspondence:

- 1. Click the Correspondence Icon within the Navigation Bar
- 2. Enter the search criteria (e.g. name) into the Search Criteria box
- 3. Select the correspondence from the Search Results list.

**Note:** you can apply filters based on Case Legal Name, Date Created (date range), Due Date (date range), Status and Claimant.

Click on the Manage button to view the correspondence and mark it as read.

| * * * * = •            |                            | ۵.                    |
|------------------------|----------------------------|-----------------------|
| Correspondence Se      | arch                       | Manage Correspondence |
| Correspondence Details |                            |                       |
| Туре                   | FEG Payment Letter Initial | Case Legal Name       |
| Date Sent              | 21 jun 2018                | Claimant Full Name    |
| Status                 | Unread                     |                       |
| Mark as Read View      |                            |                       |

# **10 Manage eCitizen Account**

Users are able to manage their eCitizen account by selecting their name at the top right hand side of FEG IP Online. The user will get the following options:

• *Manage eCitizen Account* – If the user selects this they will receive a warning that they are about to be redirected to the eCitizen website.

| ? | To manage your eCitizen Account, you will be directed to the<br>eCitizen website.<br>Once you have completed your changes, please ensure you log<br>out of the eCitizen Site to ensure your changes are updated.<br>Please select Ok to continue or Cancel to return to FEG IP Online. |
|---|----------------------------------------------------------------------------------------------------|
|   | OK Cancel                                                                                                    |

• Log out – If the user selects this they will be logged out of FEG IP Online.

# 10.1 eCitizen website

If the user selects to be redirected to eCitizen website, they will be given the following options:

- Change Password allows user to select this option to change their eCitizen account password, then will need to provide their User ID, Current Password and New Password
- Manage Details allows user to update their Name, Contact details and Username
- *Manage Questions* allows user to update their security questions.

**Note:** the *Forgotten Password* and *Forgotten User ID* can be accessed via the 'eCitizen Login' button on the login page of FEG IP Online. The facility allows a user to recover their *User ID* by entering their *Email address* and *Mobile number*.

# **11 User Account Management**

Liquidators and system administrators are responsible for managing user accounts linked to FEG IP Online for their firm. User roles should be reviewed and maintained on a regular basis - this is a key requirement to maintain integrity in access controls for IP firms to FEG information held in FEG IP Online.

Please see Unlinking/Deactivating users – FEG IP Online in the Resource Centre for further details.

System administrator functions are viewable in the *Settings* icon. Within *Settings*, the system administrator can *Manage Teams* or *Manage Users*, and manage *Task Workflows*.

### Settings > Teams Search

| * 🖻 🔮              | ≡ ∎ ш 😋  | 0 |           |                 |                       |        | 4       |
|--------------------|----------|---|-----------|-----------------|-----------------------|--------|---------|
| Teams Se           | arch     |   |           |                 |                       |        |         |
| Team Search C      | Iriteria |   | Teams     |                 |                       |        |         |
| Team Name          |          |   | Create    |                 |                       |        |         |
| Primary<br>Contact |          | ~ | Team Name | Primary Contact | 🕴 Email               | Status | Actions |
| Status             | Active   | ~ |           | No mi           | atching records found |        |         |
|                    |          |   |           |                 |                       |        |         |
| Apply              | Reset    |   |           |                 |                       |        |         |

# Settings > User Search

| Iser Search Criteria | USEIS      |              |       |       |        |          |         |
|----------------------|------------|--------------|-------|-------|--------|----------|---------|
| st Name              | Create     |              |       |       |        |          |         |
| stName               |            | antact Email | Teams | Roles | Status | eCitizen | Actions |
| rate:                | First Name | Last Name    |       |       | Active | ×        | Manage  |
| les Select options   |            |              |       |       | Active | *        | Manage  |
|                      |            |              |       |       | Active | ×        | Manage  |
| Select options       |            |              |       |       | Active | ×        | Manage  |
| etus Active          |            |              |       |       | Active | ×        | Manage  |
| sociated             | •          |              |       |       | Active | ×        | Manage  |
|                      |            |              |       |       | Active | ×        | Manage  |
| Apply Reset          |            |              |       |       | Active | ×        | Manage  |
|                      |            |              |       |       | Active | ×        | Manage  |

### 11.1 Create users

To create a new user:

- 1. Click Settings within the Navigation Bar
- 2. From the drop down list select Manage Users
- 3. Within the User Management page select Create
- 4. Complete the User Details fields
- 5. Click Create.

| Contact Details First Name Last Name Contact Email Address Work Phone Numt        |            |
|-----------------------------------------------------------------------------------|------------|
| First Name Last Name Contact Email Address Work Phone Numt O Link to excitize Acc |            |
| Last Name<br>Contact Email Address<br>Work Phone Numit                            |            |
| Contact Email Address                                                             |            |
| Work Phone Numt                                                                   |            |
|                                                                                   | count      |
| ecitizen Details O Link to existing ecitizen                                      | Accoun     |
| O Link to existing eCitizer                                                       | Accoun     |
| Enter the details of the eC                                                       | itizen a   |
| Fmail                                                                             | ro create. |
| Mobile Number                                                                     |            |
| Create Cancel                                                                     |            |

The system administrator has three options:

- Create New eCitizen Account select this option if the user does not have an eCitizen account. You will need to provide the email address and mobile number of the user.
- Link to existing eCitizen Account select this option if the user already has an eCitizen account.
   Note: you will need the details of the eCitizen account.
- 3. *Link to existing eCitizen Account later* select this option if the user already has an eCitizen account but does not have the account details available.

After creating the user, the system administrator will need to assign permissions.

The user will receive an activation URL sent to the email address and an SMS PIN sent to the mobile number specified for each user, which expires after 72 hours.

# 11.2 Linking eCitizen accounts

To link an eCitizen account:

- 1. Click Settings within the Navigation Bar
- 2. From the drop down list select Manage Users
- 3. Within User Management enter the Search Criteria and select Apply
- 4. Select the user from the Search Results list using the Manage button
- 5. Within the User Details page select Link eCitizen Account
- 6. Enter in the email address and mobile number of the user and select Link eCitizen Account.

| Link Login                                         | × |
|----------------------------------------------------|---|
| eCitizen Details for O Create New eCitizen Account |   |
| Enter existing eCitizen credentials                |   |
| Ema<br>C&D&D@a.sava@employment.*<br>Mobile Number  |   |
| Link eCitizen Account Cancel                       |   |

# 11.3 Maintaining a user

| User Dy                                                                                                    | eCitizen Details                       |                     |             |                 |
|----------------------------------------------------------------------------------------------------|----------------------------------------|---------------------|-------------|-----------------|
| User Details                                                                                                    | teat                                   | 1. Stragginger, and |             |                 |
| R .                                                                                                    | etistelle fluoreter<br>eCitizen Status | Created             |             |                 |
| First Name                                                                                                    |                                        |                     |             |                 |
| Last Name                                                                                                    |                                        |                     |             |                 |
| Contact Email Address                                                                                                    | United editions focusive               |                     |             |                 |
| Work Phone Number                                                                                                    |                                        |                     |             |                 |
| Status                                                                                                    |                                        |                     |             |                 |
| Update                                                                                                    |                                        | Actions             |             |                 |
| Span-Advanced                                                                                                    |                                        | Unseigned           |             |                 |
| Menantion                                                                                                    |                                        | Oranigrad           |             |                 |
| Large Margari Carl                                                                                                    |                                        | Unexpect            |             |                 |
| AsterTaks                                                                                                    |                                        | Alignet             |             |                 |
| Approximates                                                                                                    |                                        | Assgred             |             |                 |
| AugeTada                                                                                                    |                                        | Asignet             |             |                 |
| Submit Tanis                                                                                                    |                                        | Assgreet            |             |                 |
| Maintan Gao Assignments                                                                                                    |                                        | Asignal             |             |                 |
| Drawing to a for Frank                                                                                                    |                                        |                     |             |                 |
| Team Assignment                                                                                                    |                                        |                     |             |                 |
|                                                                                                    |                                        |                     |             |                 |
| Team                                                                                                    |                                        |                     | Sutur       | Primary Contact |
| -19494-010 + 2016-220023894230023499011-06444                                                                                                    |                                        |                     | Assgred     | Make primary    |
| 12/hawn                                                                                                    |                                        |                     | August      | Make primary    |
| AM                                                                                                    |                                        |                     | Assigned    | Make primary    |
| Antonia and a second and a second and a secon |                                        |                     | Unanigned   | Make primary    |
|                                                                                                    |                                        |                     | Unantigreed | Male primary    |
| andinad(1)                                                                                                    |                                        |                     | Unumigreed  | Make primary    |
| consiste a cosset no lores 2009/15                                                                                                    |                                        |                     | Unanimed    | Make entropy    |

# 11.4 Update user details

The system administrator can update user details such as contact number, email or office within the *User Account* page as follows:

- 1. Click Settings within the Navigation Bar
- 2. From the *drop down list* select Manage Users
- 3. Enter the users details within the User Search Criteria
- 4. Select the user from the search list using the Manage button
- 5. Update the users details, and select Update.

#### 11.5 User permissions

# System Administrator

The system administrator has permission to perform all these actions. The following role groups have the corresponding permissions listed below.

#### **Maintain Users**

- create new user accounts
- edit existing user accounts
- maintain eCitizen settings for user accounts
- assign users roles
- assign users to teams.

#### **Maintain Teams**

- create new teams
- edit existing teams
- assign users to teams.

### **Action Tasks**

- create an IP created task
- delete an IP created task
- add attachments to a task
- add comments to a task
- remove an attachment from a task
- remove a comment from a task
- update a comment on a task
- complete an IP created task.

#### **Assign Tasks**

- assign tasks to a user or team
- add comments to a task
- remove comments from a task
- update comments on a task.

#### Submit Task

- submit tasks
- add comments to a task
- remove comments from a task
- update comments on a task.

### **Maintain Case Assignments**

- add a liaison contact to a case
- remove a liaison contact from a case
- assign a team to a case
- remove a team from a case
- Assign a user's permissions.

The system administrator can update a user's permissions by:

- 1. Click **Settings** within the *Navigation Bar*
- 2. From the drop down list select **Manage Users**
- 3. Enter user's name within the User Search Criteria box
- 4. Select the user from the search list using the **Manage** button
- 5. Click **Assign** next to the desired role type.

To unassign:

- 1. Click System Settings within the Navigation Bar
- 2. From the drop down list select Manage Users
- 3. Enter user's name within the User Search Criteria box
- 4. Select the user from the search list using the Manage button
- 5. Click **Unassign** next to the unwanted role type.

# 11.6 Create teams

To assist in managing workflows, you can create teams within your offices by:

- 1. Click Settings within the Navigation Bar
- 2. From the drop down list select Manage Teams
- 3. Within the Team Management page, click Create
- 4. Complete the Team Details fields
- 5. Click Create.

| Create    |        | × |
|-----------|--------|---|
| Team Name |        |   |
| Email     |        |   |
| Create    | Cancel |   |

# 11.7 Maintaining a team

The system administrator is responsible for maintaining the teams within your firm.

| Team Details                                                                 |                                                                                                    |                                 |
|------------------------------------------------------------------------------|----------------------------------------------------------------------------------------------------|---------------------------------|
| Team Name<br>Email<br>Status                                                 |                                                                                                    |                                 |
| Update Deactiv                                                               |                                                                                                    |                                 |
| Nih-                                                                         | A Status Unastigned                                                                                                    | Primary Contact<br>Make primary |
| RegressioneCriticate/Joer LinkLater                                          | Unassigned                                                                                                    | Make primary                    |
| Retest Defect                                                                | Unassigned                                                                                                    | Make primary                    |
| Retest Defect                                                                | Unassigned                                                                                                    | Make primary                    |
| 54.55243525000052                                                            | unassignew                                                                                                    | Make primary                    |
| 512. 192006                                                                  | in the second second se | Make primary                    |
| TestECtintegration 18/03/2016                                                | Chassigned                                                                                                    | Make primary                    |
| out be s                                                                     | Assigned                                                                                                    | Make primary                    |
| Uter C                                                                       |                                                                                                    | Make primary                    |
| Uper 23032016                                                                | Unassigned                                                                                                    | Make primary                    |
| Showing all to 50 of 31 mixes $$10_{\mbox{\scriptsize A}}$$ records per page |                                                                                                    | • < 2 3 4 5 6 5 4               |

### 11.8 Assign a user to a team

A user can be assigned to a team to help prioritise and distribute tasks. To assign a user to a team:

- 1. Click **Settings** within the *Navigation Bar*
- 2. From the drop down list select Manage Teams
- 3. Create a new team or select an existing Active team from the list and select Manage
- 4. Select the user from the *User Assignment* list by clicking **Unassigned**.

#### 11.9 Assign a primary contact to a team

To assign a user as the primary contact for a team:

- 1. Click Settings within the Navigation Bar
- 2. From the drop down list select Manage Teams
- 3. Create a new team or select an existing Active team from the list and select Manage
- 4. Select the user from the *User Assignment* list by clicking **Make Primary**.

#### 11.10 Update team details

To update team details:

- 1. Click Settings within the Navigation Bar
- 2. From the drop down list select Manage Teams
- 3. Enter the team's name within the Team Search Criteria box
- 4. Select the Team from the search list using the Manage button
- 5. Update the Team details
- 6. Click Update.

# 11.11 Deactivate a team

To deactivate a team:

- 1. Click **Settings** within the *Navigation Bar*
- 2. From the drop down list select Manage Teams
- 3. Enter the Team's name within the Search Criteria box
- 4. Select the Team from the search list using the Manage button
- 5. Select **Deactivate**
- 6. Select **Deactivate** to confirm you wish to deactivate the Team.

Warning: deactivating a team will unassign all users, tasks and cases that are assigned to that team.

### 11.12 Task workflow

The Manage Settings icon includes management of Task Workflow. This enables system administrators to manage workflow rules for tasks, including who has permission to approve specific tasks.

The Task Workflow page allows system administrators to assign an approver role to a Task Type.

| * = * = 1 📖 🕫                 | 9                                    |                      | <b>A</b> |
|-------------------------------|--------------------------------------|----------------------|----------|
| Task Workflow                 |                                      |                      |          |
| Task Workflow Search Criteria | Task Workflow                        |                      |          |
| Approver Select options Role  | Task Type Value                      | Approver Role Name   | Actions  |
| Name                          | Recovery Program Funding Application | No approval required | Update   |
| Apply                         | Claimant Discrepancy Report          | Approve Tasks        | Update   |
| Reset                         | Case Discrepancy Report              | No approval required | Update   |

- 1. Click **Settings** within the Navigation Bar
- 2. From the drop down list select Task Workflow
- 3. Enter the Approver Role Name within the Search Criteria box
- 4. Select the Update button to define the role the user must have in order to approve a particular task
- 5. Select the New Approver Role from the drop down, and select Submit.

**Note:** the *system administrator* role permission does not automatically include a permission to approve tasks. To be able to approve or reject a task they must also be assigned the *Approve Tasks* role permission for each applicable task type in *Manage Users*.

| Define Approva                                                                                                    | × |
|----------------------------------------------------------------------------------------------------|---|
| de which Role a User must have<br>penny AgortTads<br>furrent Approver Role Approve To<br>Current Approver Role To<br>Second Second Secon |   |
| New Appart Here Applicates more capital and an and an applicate and applicates and applicates an         |   |
|                                                                                                    |   |

# **12 Exportable Reports**

The Reports page allows you to select the report type and case to then generate reports against your firm.

| • 🛎 🖀 🖀 🖺 🛄 🕫 🕯                                                                       | ۵.                                                                                                |  |
|---------------------------------------------------------------------------------------|---------------------------------------------------------------------------------------------------|--|
| Paparte                                                                               |                                                                                                   |  |
| Reports                                                                               |                                                                                                   |  |
| Report Name                                                                           | Description                                                                                       |  |
| Claimant Entitlements By Case                                                         | Details amounts claimed, verified, capped and paid for each Claimant by Case and Entitlement.     |  |
| Proof of Debt                                                                         | Details all payments, overpayments and dividends to date for a Case.                              |  |
| Claim Details                                                                         | Details Details data submitted to the department by the FEG Claimant as part of their claim form. |  |
| Dividends Received for a Case.                                                        |                                                                                                   |  |
| Payments and Overpayments by Case Details of all payments and overpayments for a Case |                                                                                                   |  |
| Active Tasks                                                                          | Details active tasks currently waiting submission to the Department.                              |  |
| Active User Case Assignment                                                           | Details all active users assigned to Cases.                                                       |  |
| Showing 1 to 7 of 7 rows                                                              |                                                                                                   |  |

# 12.1 Generating a report

To generate a report:

1. Click the **Reports Icon** within the *Navigation Bar* 

| Reports                           |                                                                                               |  |  |  |
|-----------------------------------|-----------------------------------------------------------------------------------------------|--|--|--|
|                                   |                                                                                               |  |  |  |
| Report Name                       | Description                                                                                   |  |  |  |
| Claimant Entitlements By Case     | Details amounts claimed, verified, capped and paid for each Claimant by Case and Entitlement. |  |  |  |
| Proof of Debt                     | Details all payments, overpayments and dividends to date for a Case.                          |  |  |  |
| Claim Details                     | Details data submitted to the department by the FEG Claimant as part of their claim form.     |  |  |  |
| Dividends Received                | Details all dividends received for a Case.                                                    |  |  |  |
| Payments and Overpayments by Case | Details of all payments and overpayments for a Case                                           |  |  |  |
| Active Tasks                      | Details active tasks currently waiting submission to the Department.                          |  |  |  |
| Active User Case Assignment       | Details all active users assigned to Cases.                                                   |  |  |  |
| Showing 1 to 7 of 7 rows          |                                                                                               |  |  |  |
|                                   |                                                                                               |  |  |  |

- 2. Click on the Report Name you would like to generate
- 3. Select CaseId where applicable
- 4. Click the **Generate** button.

**Note:** the Dividends Received Report will be empty where no dividends have been received. You can only generate a certain report one at a time – save and or close the current report before attempting to generate another of the same name (type).

# **13 Manage Verification Spreadsheet Templates**

The *Import Template Search* page allows a system administrator to map a firm or case specific verification spreadsheet in FEG IP Online. This process will allow IP firms to use their own spreadsheet instead of using the FEG supplied verification spreadsheet.

| * 🖻 🔮 🚍 🖹 🔟 😅 🕯                 |                          |          |         |         |           | ۵       |
|---------------------------------|--------------------------|----------|---------|---------|-----------|---------|
| Import Template Search          |                          |          |         |         |           |         |
| Import Template Search Criteria | Import Templates         |          |         |         |           |         |
| Template<br>Name                | Create                   | Status 🌢 | Default | Owner 🌢 | Extension | Artions |
| Status                          | Default (CSV)            | Active   | No      | FEG     | CSV       | Manage  |
| Apply<br>Reset                  | Default (Excel)          | Active   | Yes     | FEG     | xlxx      | Manage  |
|                                 | Showing 1 to 2 of 2 rows |          |         |         |           |         |

### 13.1 Creating a template

Before creating an alternative template to the FEG supplied verification spreadsheet, you must ensure it contains columns for all employee entitlement data required as part of providing verification services to FEG.

To create a template in FEG IP Online:

- 1. Click on the Settings within the Navigation Bar and select Manage Templates
- 2. Click on the Create button on the Import Templates page
- 3. Enter the Template Name. Note: there is a limit of 50 characters
- 4. Select the File Type of your template
- 5. Select if you want to create a blank template or copy from an existing template
- 6. Click Create.

| Create Template |                 | ×                                                     |
|-----------------|-----------------|-------------------------------------------------------|
|                 | Template Name * | * - required                                          |
|                 | File Type *     | csv V                                                 |
|                 |                 | Create Blank Template     Copy from Existing Template |
| Create          | Cancel          | I                                                     |
|                 |                 |                                                       |

**Note:** once you select **Create**, you will be presented with the *Template Details* page where you will be able to manage and map your spreadsheet to the template.

# 13.2 Creating mapping definitions

For the Upload Data process to work it is necessary to map the source column headings to FEG fields.

To map the new template to FEG fields:

- 1. Open your existing template
- Copy and Paste your column headings from your spreadsheet into the Source Column Heading field on the Mapping Definition section of the Template Details page. For example, FEG Field: Surname = Source Column Heading: Last Name; and FEG Field: Date of Birth = Source Column Heading: DOB
- 3. Click Save Mapping.

| Mapping Definition             |                   |           |                             |  |  |  |
|--------------------------------|-------------------|-----------|-----------------------------|--|--|--|
|                                |                   |           | Clear Mapping Save Mapping  |  |  |  |
| FEG Field                      | Data Type         | Mandatory | Source Column Heading       |  |  |  |
| Surname 💡                      | Text              | Yes       | Last Name                   |  |  |  |
| First Name 💡                   | Text              | Yes       | First Name                  |  |  |  |
| Date of Birth                  | Date (DD/MM/YYYY) | Yes       | ров х                       |  |  |  |
| Employment Type                | Text              | Yes       | Employment Type             |  |  |  |
| Relationship to Director/Owner | Text              | Yes       | Relationship to Director/Ow |  |  |  |
| Basis of Employment            | Text              | Yes       | Basis of Employment         |  |  |  |
| State in which employed        | Text              | Yes       | State in which employed     |  |  |  |
| Date of Commencement           | Date (DD/MM/YYYY) | Yes       |                             |  |  |  |
| Date of Termination            | Date (DD/MM/YYYY) | Yes       |                             |  |  |  |

**Note:** where your column heading matches the FEG column, for example 'Surname', please make sure this is copied into the Source Column heading from your own spreadsheet. It is possible to copy over from the FEG Field column in FEG IP Online, however, you must make sure it's an exact match to the column heading in the selected spreadsheet.

# 13.3 Finalising template setup

- 1. Click on Activate
- 2. Click on Set Default.

**Note:** only the FEG .xlsx spreadsheet and one IP spreadsheet can be set as a default template. Users have the ability to swap which template is set as default to make selection easier.

# 13.4 Managing templates

System administrators have the ability to Update, Deactivate or Activate any template.

Managing a template allows you to:

- Update its name, header row number, lookup data import file type
- Activate or Deactivate the templates
- Set a template as your **Default**
- Map your own spreadsheet column headings to your template.

| Template Details  |            |                                           |
|-------------------|------------|-------------------------------------------|
| Torrelate Name    |            |                                           |
| Tempiate Name     |            | solutions vehication spreadsheet remplate |
| Header Row Number |            | 1                                         |
| Extension         |            | xlsx                                      |
| Status            |            | Active                                    |
| Default           |            | Yes                                       |
|                   |            |                                           |
| Update            | Deactivate | Unset Default                             |
|                   |            |                                           |
|                   |            |                                           |

**Note:** you will need to **Update** the header row number when the source column heading is not located in row 1 of the verified spreadsheet.

### 13.5 Searching for a template

You can search for a template by:

- Template Name (also a fuzzy search)
- Status, or
- A combination of both.

# **14 Resource Centre**

The resource centre page allows you to select and view FEG related information such as Practice Notes, Fact Sheets, and a list of FEG contacts, etc.

| # 추 왕 즉 탑 네 야 0       | 4          |              |
|-----------------------|------------|--------------|
| Resource Centre       | Search     | Q            |
|                       | Expand All | Collapse All |
| FEG Practice Notes    |            |              |
| Fact Sheets & FAOs    |            |              |
| Notice Board Articles |            |              |
| Help Guides           |            |              |
| FEG Contacts          |            |              |

**Note:** the resource centre displays a list of categories. Each category contains one or more files. The files will either open up as a document or open a new tab in the explorer bar.

# 14.1 Searching documents

A user can conduct a search across the whole resource centre or within a specific category. To search for a document:

- 1. Enter the keyword(s) in the search field
- 2. Select the search button or press the enter key.

The page will expand the categories containing files that match the search parameter.

### 14.2 Viewing documents

1. Click on file name.

# 14.3 Viewing links

- 1. Click on file name
- 2. Click on Set Default.